## **FBCJ - Cash Journal Posting**

#### **Functionality**

Cash journal is an online cash book in SAP system. It allows you to post cash documents (like expenses, cash receipts, cash withdrawal from bank etc.) It calculates the balance of cash remaining on hand each time a cash expense and cash receipt is posted.

This function also allows you to print typical cash journal documents and cash report for a specified period.

#### <u>Scenario</u>

A cashier wants to operate the cash journal in SAP system. He has various cash transaction like payment for expenses, receipt of cash from bank etc

#### **Requirements**

Defined cash journals per company code. Transferred opening balances for GL.

| Menu Path        | Accounting $\rightarrow$ Financial Accounting $\rightarrow$ Banks $\rightarrow$ Incomings $\rightarrow$ FBCJ - Cash Journal |
|------------------|----------------------------------------------------------------------------------------------------|
| Transaction Code | FBCJ                                                                                                    |
|                  |                                                                                                    |

1. Double click on FBCJ - Cash Journal.

- 2. Before you begin to enter a transaction, you need to select proper cash journal. You want to post some transactions in the company code 9100.
- 3. Click Change Cash Journal Change cash journal button to choose your cash journal for posting. The system will display cash journal initial data:

SAPTOPJOBS

# **Cash Journal: Initial Data**

| 🔄 Cash Journal: Initi🗵 🦯 |        |  |  |  |  |  |  |
|--------------------------|--------|--|--|--|--|--|--|
| Company code             | 9100   |  |  |  |  |  |  |
| Cash journal             | CJ91 🕝 |  |  |  |  |  |  |
| <ul><li>✓ ×</li></ul>    |        |  |  |  |  |  |  |

## 4. Update the following fields:

| Field Name   | Field Description                                                                                                    | Values |
|--------------|----------------------------------------------------------------------------------------------------|--------|
| Company code | Code identifying a separate<br>legal entity for which a separate<br>set of accounts is maintained<br>for external reporting purposes | 9100   |
| Cash journal | Required cash journal ID                                                                                                    | CJ91   |

s.

5. Click Enter Button.

| ⊡<br>                                                                                                    | em <u>H</u> elp                                                                                                    |                                                                          | - 0                     | SAP              |  |  |  |
|----------------------------------------------------------------------------------------------------|----------------------------------------------------------------------------------------------------|--------------------------------------------------------------------------|-------------------------|------------------|--|--|--|
|                                                                                                    | C C C C C C C C C C C C C C C C C C C                                                                                                    | x 2   2 L                                                                |                         |                  |  |  |  |
| Cash Journal CJ91 Company                                                                                                    | Code 9100                                                                                                    |                                                                          |                         |                  |  |  |  |
| 🔌 Save 📙 Post 📮 Print cash journal                                                                                                 | l 🛛 🖶 Change cash journal 🖉 🖉 Editing Optio                                                                                                    | ns                                                                       |                         |                  |  |  |  |
| Data selection<br>Display period<br>21.01.2006 - 21.01.2006<br>Today<br>This week<br>Current period<br>Cash journal: PETTY CASH JO | Balance display for display period         Opening balance         + Total cash receipts         + Total check receipts         - Total cash payments         = Closing balance         Cash thereof | 0.00 INR<br>0.00 INR Number:<br>0.00 INR Number:<br>0.00 INR<br>0.00 INR | 0                       |                  |  |  |  |
| Cash payments Cash receipts                                                                                                    | Check receipts                                                                                                    |                                                                          |                         |                  |  |  |  |
| Business transaction Amount Do                                                                                                    | Split T., G/L Recpt recipient                                                                                                    | Text Vendor                                                              | Customer OT Posting Da. | Doc. Num Net 🛅   |  |  |  |
| 9                                                                                                    |                                                                                                    |                                                                          | 21.01.200               | 5<br>            |  |  |  |
|                                                                                                    |                                                                                                    |                                                                          |                         | +                |  |  |  |
|                                                                                                    |                                                                                                    |                                                                          |                         |                  |  |  |  |
|                                                                                                    |                                                                                                    |                                                                          |                         |                  |  |  |  |
|                                                                                                    |                                                                                                    |                                                                          |                         |                  |  |  |  |
|                                                                                                    |                                                                                                    |                                                                          |                         |                  |  |  |  |
|                                                                                                    |                                                                                                    |                                                                          |                         |                  |  |  |  |
|                                                                                                    |                                                                                                    |                                                                          |                         |                  |  |  |  |
|                                                                                                    |                                                                                                    |                                                                          |                         |                  |  |  |  |
| Save sel. Post sel. Receipt & Follow-on doc.                                                                                       |                                                                                                    |                                                                          |                         |                  |  |  |  |
|                                                                                                    |                                                                                                    |                                                                          |                         |                  |  |  |  |
|                                                                                                    |                                                                                                    |                                                                          | 🕑 🛛 ACE (2) (800) 🎦     | 🗄 server INS 🛛 🥢 |  |  |  |

- 6. Click **Cash receipts** Cash receipts tab. You can now enter a cash receipt transaction.
- 7. Take a drop down in the field Business transaction

|                         | END U           | <b>BANK ACCO</b><br>SER TRAININ | <b>UNTING</b><br>G DOCUMEN | NTS          |      |
|-------------------------|-----------------|---------------------------------|----------------------------|--------------|------|
| 🖻 Cash Journal Business | Transaction (2) |                                 |                            |              |      |
| Restrictions            |                 |                                 |                            |              |      |
| Business transaction    |                 |                                 |                            |              |      |
| Bus, transac, number    |                 |                                 |                            |              |      |
| Company Code            | 9100            |                                 |                            |              |      |
| Business trans. type    |                 |                                 |                            |              |      |
| G/L Account No.         |                 |                                 |                            |              |      |
| Tax code                |                 |                                 |                            |              |      |
| Bus Trans Blocked       | -               |                                 |                            |              |      |
|                         | 2               |                                 |                            |              |      |
| Maximum no. of hits     | 500             |                                 |                            |              |      |
|                         |                 |                                 |                            |              |      |
| 🖌 🊸 🚺 🕅                 |                 |                                 |                            |              |      |
| <b>8.</b> Click 🥙       |                 |                                 | 9                          |              | -    |
| 🖻 Cash Journal Business | Transaction (2) | 4 Entries Found                 |                            | [            |      |
| Restrictions            |                 |                                 |                            |              |      |
|                         |                 | $\nabla$                        |                            |              |      |
| 🖌 🖾 🖽 🔛 📧 🖄             |                 |                                 |                            |              |      |
| Business transaction    | Tran.no CoCd    | Type G/L Ac Tx                  | BusTraBl /                 | Acct M Tax M | lod. |
| CONVEYANCE EXPENSES     | 31 9100         | E 470000                        |                            |              |      |
| MISC. SALES             | 4 9100          | R 821201                        |                            |              |      |
| PAYMENT TO BANK         | 3 9100          | B 111410                        |                            |              |      |
| RECEIPT FROM BANK       | 2 9100          | C 111410                        |                            |              |      |
|                         |                 |                                 |                            |              |      |
|                         |                 |                                 |                            |              |      |

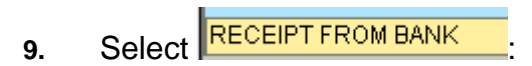

# **10.** Update the following fields:

| Field Name       | Field Description             | Values                  |
|------------------|-------------------------------|-------------------------|
| Amount           | Amount of the line item       | 100000                  |
| Recpt. Recipient | Name of the Receipt Recipient | Withdrawn from ICICI Bk |

# 11. Click 🥝

| ⊡<br><u>C</u> ash Journal <u>E</u> dit <u>G</u> oto Extr <u>a</u> s S <u>v</u> ste | em <u>H</u> elp                                         |           |                   |                                |  |  |  |  |  |  |
|------------------------------------------------------------------------------------|---------------------------------------------------------|-----------|-------------------|--------------------------------|--|--|--|--|--|--|
|                                                                                    | 1 C C C C I H H 🛛 I 🛇 🕄 🛇                               | 💥 🗾 I 🔞 📑 |                   |                                |  |  |  |  |  |  |
| Cash Journal CJ91 Company                                                          | Code 9100                                               |           |                   |                                |  |  |  |  |  |  |
| 🔌 Save 📙 Post 📮 Print cash journal                                                 | 🖷 Change cash journal 🥖 Editing Opti                    | ons       |                   |                                |  |  |  |  |  |  |
| Data selection                                                                     | Data selection Balance display for display period       |           |                   |                                |  |  |  |  |  |  |
| Display period                                                                     | Opening belance                                         |           |                   |                                |  |  |  |  |  |  |
| ▲ Today ▶                                                                          | + Total cash receipts                                   | 0.00 INR  | Number: 0         |                                |  |  |  |  |  |  |
| This week                                                                          | + Total check receipts                                  | 0.00 INR  | Number: 0         |                                |  |  |  |  |  |  |
| Current period                                                                     | - Total cash payments                                   | 0.00 INR  | Number: 0         |                                |  |  |  |  |  |  |
| Cash journal: PETTY CASH IO                                                        | - Closing halance                                       | A AA INP  | -                 |                                |  |  |  |  |  |  |
| Company code: A Ltd.                                                               | Cash thereof                                            | 0.00 INR  |                   |                                |  |  |  |  |  |  |
|                                                                                    |                                                         |           |                   |                                |  |  |  |  |  |  |
| Cash payments Cash receipts                                                        | Check receipts                                          |           |                   |                                |  |  |  |  |  |  |
| Business transaction Amount Do                                                     | Split T G/L Recpt recipient                             | Text      | Vendor Customer C | T Posting Da Doc. Num Net am 🚺 |  |  |  |  |  |  |
| RECEIPT FROM BANK 100,000.00                                                       | 🗩 📫 🕺 🕺 🕬 🕫                                             |           |                   | 21.01.2006 100,0               |  |  |  |  |  |  |
|                                                                                    | <b>₽</b>                                                |           |                   | 21.01.2006                     |  |  |  |  |  |  |
|                                                                                    |                                                         |           |                   |                                |  |  |  |  |  |  |
|                                                                                    |                                                         |           |                   |                                |  |  |  |  |  |  |
|                                                                                    |                                                         |           |                   |                                |  |  |  |  |  |  |
|                                                                                    |                                                         |           |                   |                                |  |  |  |  |  |  |
|                                                                                    |                                                         |           |                   |                                |  |  |  |  |  |  |
|                                                                                    |                                                         |           |                   |                                |  |  |  |  |  |  |
|                                                                                    |                                                         |           |                   |                                |  |  |  |  |  |  |
|                                                                                    |                                                         |           |                   |                                |  |  |  |  |  |  |
| Save sel. 📙 Pr                                                                     | 🕞 📭 🕞 🚱 Save sel. 📮 Post sel. 🚨 Receipt 🧟 Follow-on doc |           |                   |                                |  |  |  |  |  |  |
|                                                                                    |                                                         |           |                   |                                |  |  |  |  |  |  |
|                                                                                    |                                                         |           |                   |                                |  |  |  |  |  |  |

# 12. You can save your entry before postings. Click 🍄 Save

| Cash Journal CJ91 Company Code 9100     Saw     Post        Balance display for display period     Opening balance     0 pening balance     0 pening balance     100,000.00     101 cash payments     0 pening balance     100,000.00     101 cash payments     101 cash payments     100,000.00     101 cash payments     101 cash payments     101 cash payments     101 cash payments     101 cash payments     101 cash payments     101 cash payments     101 cash payments     101 cash payments <tr< th=""></tr<>                                                                                                    |
|----------------------------------------------------------------------------------------------------|
| Cash Journal CJ91 Company Code 9100         Save       Post       Print cash journal       Change cash journal       Editing Options         Data selection       Balance display for display period       Opening balance       0.00       INR         101,2006       101,2006       Opening balance       0.00       INR       1         V Total cash receipts       100,000.00       INR       Number:       1         Cash journal:       PETTY CASH JO       C       Closing balance       100,000.00       INR         Cash payments       Cash receipts       100,000.00       INR       Number:       0         Cash payments       Cash receipts       100,000.00       INR       Number:       0         Business transaction       Amount       Do.       Split       Split       Recept receiptent       Text       Vendor       Customer       0T       Posting Da Doc. Num       Net arr       Image: Net arr       Image: Net arr<                                                                                                    |
| Save       Post       Print cash journal       Change cash journal       Editing Options         Data selection       Balance display for display period       Opening balance       0.00       NR         1015play period       21.01.2006       21.01.2006       Print cash journal       Print cash journal       Opening balance         1015play period       101.2006       21.01.2006       Print cash journal       Print cash journal       Print cash journal         1       Total cash receipts       100.000.NR       Number:       0         1       Total cash payments       0.00       NR       Number:       0         1       Cash journal:       PETTY CASH JO.       Pettry CASH JO.       Pettry CASH JO.                                                                                                    |
| Data selection       Balance display for display period         Display period       Qpening balance       0.00         1.01.2006 - 21.01.2006       Total cash receipts       100,000.00         Image: Total cash receipts       100,000.00       INR         Image: Total cash receipts       0.00       INR         Image: Cash journal:       PETTY CASH JO       Image: Cosh receipts       0.00         Cash journal:       PETTY CASH JO       Image: Cosh receipts       0.00       INR         Cash journal:       PETTY CASH JO       Image: Cosh receipts       100,000.00       INR         Cash payments       Cash thereof       100,000.00       INR       Number:       0         Cash payments       Cash receipts       Check receipts       Text       Vendor       Customer       0T       Posting Da       Doc. Num       Net art[III]         RECEIPT       FROM BANK       100,000.00       Interver       Interver       Interver       Interver       Interver       Interver         Image: Cosh receipts       Image: Cosh receipts       Image: Cosh receipts       Image: Cosh receipts       Image: Cosh receipts       Image: Cosh receipts       Image: Cosh receipts       Image: Cosh receipts       Image: Cosh receipts       Image: Cosh receipt                                                                                                    |
| Cash payments       Cash receipts       Check receipts         Business transaction       Amount       Do       Split       T       G/L       Recpt recipient       Text       Vendor       Customer       OT       Posting Da       Doc. Num       Net arr       T         RECEIPT       FROM BANK       100,000.00       111410       Withdrawn from ICICI       Customer       OT       Posting Da       Doc. Num       Net arr       T         RECEIPT       FROM BANK       100,000.00       111410       Withdrawn from ICICI       Customer       OT       Posting Da       Doc. Num       Net arr       T         Image: Customer       Image: Customer       Image: Custome                                                                                                    |
| Business transaction       Amount       Do       Spin       L       Get Precipient       Text       Vendor       Customer       Of       Posting Da       Doc       Num       Net amount         RECEIPT FROM BANK       100,000.00       Intervention       Intervention       Interv                                                                                                    |
| RECEIPT FROM BANK         100,000.00         111410         Withdrawn from ICICI         Image: Control of the second second sec |
|                                                                                                    |
| Image: Save sel.       Post sel.       Receipt       Save sel.       Post sel.       Receipt       Save sel.       Post sel.       Follow-on doc.                                                                                                    |
| D ACE (2) (800) 🖻 server INS                                                                                                    |

**13.** There are now some money on our cash account and we can start to post expenses. Click **Cash payments** Cash payments tab:

| <br>Cash Journal Edit Goto                             | Extr <u>a</u> s Syste | em <u>H</u> el                                    | p<br>💽 I                                            | 日間協工                                                                         | <b>8</b> 7 ( | ነ ፊን 🕄   🐺 🛛    | <b>ग</b> । 🔞 | ) 🖪                      |                               |          |        | <b>S</b>       | AP       |
|--------------------------------------------------------|-----------------------|---------------------------------------------------|-----------------------------------------------------|------------------------------------------------------------------------------|--------------|-----------------|--------------|--------------------------|-------------------------------|----------|--------|----------------|----------|
| Cash Journal CJ91                                      | Company               | Code                                              | 91                                                  | 00                                                                           |              |                 |              |                          |                               |          |        |                |          |
| 🗞 Save 📙 Post 昌 Pr                                     | int cash journal      | ଅନ୍ତି ମ                                           | hang                                                | e cash journal                                                               | Ø 6          | Editing Options |              |                          |                               |          |        |                |          |
| Data selection<br>Display period<br>21.01.2006 - 21.01 | .2006                 | Balanc<br>Openin<br>+ Total<br>+ Total<br>- Total | e dis<br>ng ba<br>I cash<br>I cheo<br>cash<br>ing b | play for display<br>lance<br>n receipts<br>:k receipts<br>payments<br>alance | r perioc     | 100,00          | 0.00         | INR<br>INR<br>INR<br>INR | Number:<br>Number:<br>Number: | 1 0      |        |                |          |
| Company code: A Ltd.                                   | h receipts 🖌 (        | Cas<br>Check re                                   | ceipt:                                              | reof                                                                         |              | 100,00          | 10.00        | INR                      |                               |          |        |                |          |
| Business transaction                                   | Amount                | Do S                                              | plit T                                              |                                                                              | Recpt        | recipient       | Text         |                          | Vendor                        | Customer | ОТ.    | . Posting Da., | Doc. Num |
| CONVEYANCE EXPENSES                                    | 4,000.00              | 000                                               | \$                                                  | 470000                                                                       | Jame         | 6               |              |                          |                               |          | =      | 21.01.2006     |          |
|                                                        | 3                     |                                                   | \$                                                  |                                                                              |              |                 |              |                          |                               |          | -      | 21.01.2006     | <u> </u> |
| -                                                      |                       |                                                   |                                                     |                                                                              |              |                 |              |                          |                               |          | _      |                |          |
|                                                        |                       |                                                   | -                                                   |                                                                              |              |                 |              |                          |                               |          | _      |                |          |
|                                                        |                       |                                                   | -                                                   |                                                                              |              |                 |              |                          |                               |          |        |                |          |
|                                                        |                       |                                                   |                                                     |                                                                              |              |                 |              |                          |                               |          |        |                |          |
|                                                        |                       |                                                   |                                                     |                                                                              | ļ            |                 | <u> </u>     |                          |                               |          | _      |                |          |
| -                                                      |                       |                                                   | _                                                   |                                                                              |              |                 |              |                          |                               |          | _      |                | <u> </u> |
|                                                        |                       |                                                   |                                                     |                                                                              |              |                 |              |                          |                               |          |        |                |          |
|                                                        | sel 📮 Pi              | nstisel                                           |                                                     | Receint                                                                      |              | Follow-on doc   | 1            |                          |                               |          |        |                |          |
|                                                        |                       |                                                   |                                                     | ,                                                                            |              |                 |              |                          |                               |          |        |                |          |
|                                                        |                       |                                                   |                                                     |                                                                              |              |                 |              |                          |                               | D F      | CE (2) | (800) 🖻 ser    | ver INS  |

# 14. Update the following fields:

| Field Name                  | Field Description         | Values              |
|-----------------------------|---------------------------|---------------------|
| <b>Business Transaction</b> | Business transaction code | CONVEYANCE EXPENSES |
| Amount                      | Cash payment amount       | 4000                |
| Recpt Recipient             | Recpt Recipient           | James               |

15. Click Enter and scroll to the right

| ⊡<br>Cash JournalEditOto Extr <u>a</u> s S <u>v</u> s                                                                                                    | tem <u>H</u> elp |                |        |                 |        |       |                  |       |        | - • × <b>S</b> 4 |            |
|----------------------------------------------------------------------------------------------------|------------------|----------------|--------|-----------------|--------|-------|------------------|-------|--------|------------------|------------|
| 🕑 🚺 🗌                                                                                                    | C 🖸 🔇            | 🗅 🛱 🛱          | 🎦 🗓    | ) 🗘 🕄   💌       | 2   (  | 2 🖪   |                  |       |        |                  |            |
| Cash Journal CJ91 Company                                                                                                    | y Code 9         | 100            |        |                 |        |       |                  |       |        |                  |            |
| 🔌 Save 📙 Post 📮 Print cash journ                                                                                                    | al 📑 Chan        | ge cash journ: | al 🥖 B | Editing Options |        |       |                  |       |        |                  |            |
| Save       Post       Print cash journal       Change cash journal       Editing Options         Data selection       Balance display for display period       Opening balance       0.00       INR         1.01.2006       21.01.2006       Today       Total cash receipts       100,000.00       INR         Image: Company code:       ALtd.       Company code:       ALtd.       Post       100,000.00       INR                                                                                                    |                  |                |        |                 |        |       |                  |       |        |                  |            |
| Cash payments Cash receipts                                                                                                    | Check receip     | ots            |        |                 |        |       |                  |       |        |                  |            |
| Business transaction Amount                                                                                                    | Do Split         | C S Pro        | RE Tr  | d Tradi Tr      | . Fu C | 0Cost | t Center Activit | Order | Or     | A., Cost Object  | Busines:   |
| CONVEYANCE EXPENSES 4,000.0                                                                                                    | 9 🔷 🖻            | <u></u>        |        |                 |        |       |                  |       | _      |                  | <b>_</b> _ |
| Image: Contract of the second second seco |                  |                |        |                 |        |       |                  |       |        |                  |            |
|                                                                                                    |                  |                |        |                 |        |       |                  | D     | ACE /2 | ) (800) 📕 sawa   | r INS      |
|                                                                                                    |                  |                |        |                 | _      |       |                  |       | ACE (2 | (000) 🖃 serve    |            |

16. Update the following fields:

| Field Name  | Field Description  | Values  |
|-------------|--------------------|---------|
| Cost Center | Cost Center number | 9119000 |
|             |                    |         |

17. To save your entry, click **Save** button.

# COST CENTER ACCOUNTING END USER TRAINING DOCUMENTS

| Cash Journal Edit Goto                                                                                                    | Extras Syste                                                                          | m Help   |                                                                  |          |      |                                                                          |       |    |    |          |          |         |       |        | - # × S                   | AP      |
|----------------------------------------------------------------------------------------------------|---------------------------------------------------------------------------------------|----------|------------------------------------------------------------------|----------|------|--------------------------------------------------------------------------|-------|----|----|----------|----------|---------|-------|--------|---------------------------|---------|
| ©                                                                                                    | I 🛛 🔲 I                                                                               | C 🙆 🔇    | 🗳 🖟                                                              | 8 68     | 🔁    | n n 🕄                                                                    | 💥     | 2  | 1  | <b>-</b> |          |         |       |        |                           |         |
| Cash Journal CJ91 Company Code 9100                                                                                                    |                                                                                       |          |                                                                  |          |      |                                                                          |       |    |    |          |          |         |       |        |                           |         |
| 🍪 Save 📙 Post 📮 Prir                                                                                                    | nt cash journal                                                                       | 🗗 Char   | ige cash                                                         | journa   | al 🥖 | Editing Op                                                               | tions |    |    |          |          |         |       |        |                           |         |
| Data selection<br>Display period<br>21.01.2006 - 21.01.<br>Today<br>This week<br>Current period<br>Cash journal: PETTY CA<br>Company code: A Ltd.<br>Cash payments Cash | Balance d<br>Opening<br>+ Total ca<br>+ Total ch<br>- Total ca<br>= Closing<br>Cash t |          | 0.00<br>100,000.00<br>0.00<br>4,000.00<br>96,000.00<br>96,000.00 |          |      | INR Number: 1<br>INR Number: 0<br>INR Number: 1<br>INR 1<br>INR 1<br>INR |       |    |    |          |          |         |       |        |                           |         |
|                                                                                                    |                                                                                       |          | 1                                                                | 1-       |      |                                                                          | -     | -  |    |          |          |         | 1     | 1.     |                           |         |
| Business transaction                                                                                                    | Amount<br>4 AAA AA                                                                    | Do Split | C S                                                              | Pro      | RE   | rd Tradi                                                                 | . Ir  | Fu | CO | Cost C   | Center / | Activit | Order | Or     | A., Cost Object           | Busines |
|                                                                                                    | a)                                                                                    | \$       |                                                                  | \$       | \$   |                                                                          |       |    |    |          |          |         |       |        |                           |         |
|                                                                                                    | <u> </u>                                                                              |          |                                                                  |          |      |                                                                          |       |    |    |          |          |         |       |        |                           |         |
|                                                                                                    |                                                                                       |          |                                                                  |          |      |                                                                          |       |    |    |          |          |         |       |        |                           |         |
|                                                                                                    |                                                                                       |          |                                                                  |          |      |                                                                          |       |    |    |          |          |         |       |        |                           |         |
|                                                                                                    |                                                                                       |          |                                                                  |          |      |                                                                          |       |    |    |          |          |         |       |        |                           |         |
|                                                                                                    |                                                                                       |          |                                                                  | <u> </u> |      |                                                                          |       |    |    |          |          |         |       |        |                           |         |
|                                                                                                    |                                                                                       |          |                                                                  |          |      |                                                                          |       |    |    |          |          |         |       |        |                           |         |
|                                                                                                    |                                                                                       |          |                                                                  |          |      |                                                                          |       |    |    |          |          |         |       |        |                           |         |
|                                                                                                    |                                                                                       |          |                                                                  |          | _    |                                                                          |       |    |    | _        |          |         |       |        |                           |         |
| Follow-on doc                                                                                                    |                                                                                       |          |                                                                  |          |      |                                                                          |       |    |    |          |          |         |       |        |                           |         |
|                                                                                                    |                                                                                       |          |                                                                  |          |      |                                                                          |       |    |    |          |          |         |       | LACE / | )) /000) <b>be</b> ll com |         |
|                                                                                                    |                                                                                       |          |                                                                  |          |      |                                                                          |       |    |    |          |          |         |       | ACE (2 | (000) 🖃 serv              |         |

18. Both transactions: cash receipt (100000,) and cash payment (4000) are saved in the

system. To post them, simply mark them by pressing **Select all** button. Then

press **Post** button. All selected items will be posted.

Cash journal also allows you to print a cash report. Click Print cash journal Button
 Print cash journal. The system will display a report of cash transactions for a specified period.

| ⊡<br>_List_ <u>E</u>          | dit <u>Go</u> to <u>S</u> ei | ttings S <u>y</u> s                      | stem <u>H</u> elp                                |                                   |                                            |                            |               |                |               | SAI      | P/  |             |
|-------------------------------|------------------------------|------------------------------------------|--------------------------------------------------|-----------------------------------|--------------------------------------------|----------------------------|---------------|----------------|---------------|----------|-----|-------------|
| <b>Ø</b>                      |                              | ē                                        | 4 🔲   😋 🙆                                        | 😣 I 🖴 (b) (                       | 10 C C (13                                 | 🛍   🛒 🗖   🔇                | ) 🖪           |                |               |          |     |             |
| Cash .                        | Journal                      |                                          |                                                  |                                   |                                            |                            |               |                |               |          |     |             |
| 3   🖴                         | 77 2                         | 1 🏂 📧                                    | E   🖪 🐨                                          | ₩ ₩ ₩   [                         |                                            | N                          |               |                |               |          |     |             |
| A Ltd.<br>Mumbai<br>9100      | 21                           | CASH J<br>PETTY CA<br>CJ91 /<br>.01.2006 | JOURNAL<br>ISH JOURNAL<br>110000<br>- 21.01.2006 | Page:<br>INR<br>06.02.<br>RFCASH  | 1<br>Rupee<br>2006 10:05:3<br>20 / SAPUSER | 9                          |               |                |               |          |     |             |
| Opening                       | g Balance:                   |                                          |                                                  |                                   |                                            |                            |               | 6              | ).00 INR      |          |     |             |
| <mark>∕≳ Docum</mark><br>Item | ment N Postg                 | Date Bus<br>Bu                           | siness Trans.<br>Isiness Trans.                  | Expenses<br>Expenses              | Receipts<br>Receipts                       | Tax amount<br>Tax amount 1 | ext for item  | BusA Profit Ct | r Cost Ctr    |          |     |             |
| G 1<br>1                      | 21.01                        | .2006 REC                                | CEIPT FROM B                                     | 0.00<br>0.00                      | <mark>100,000.00</mark><br>100,000.00      | 0.00 🔿                     | 00            |                |               |          |     |             |
| C 2<br>1                      | 21.01                        | .2006 CON                                | IVEYANCE EXP<br>INVEYANCE EXP                    | <mark>4,000.00</mark><br>4,000.00 | <mark>0.00</mark><br>0.00                  | 0.00 🔿                     | 00            | 1110           | 9119000       |          |     |             |
| * Tot                         | tal                          |                                          |                                                  | 4,000.00                          | 100,000.00                                 | 0.00                       |               |                |               |          |     |             |
| * Tot<br>* Tot                | tal Expenses<br>tal Receipts | only Sav<br>only Sav                     | ved<br>ved                                       | 0.00                              | 0.00                                       | Numt                       | er of Saved D | ocuments:      | 0             |          |     |             |
| Clearing                      | n Delenee                    |                                          |                                                  |                                   |                                            |                            |               | 00.000         |               |          |     |             |
| Symbols                       |                              | Posted                                   |                                                  | have                              | ¥ Reverser                                 | /Reversal Docu             | ment          | 90,000         | 0.00 INK      |          |     |             |
| 0,                            |                              |                                          |                                                  |                                   | <b>A</b> North 660                         |                            |               |                |               |          |     |             |
|                               |                              | Si                                       | ignatures:                                       |                                   |                                            |                            |               |                |               |          |     |             |
| Prepared                      |                              |                                          | Checked                                          |                                   | Confirmed                                  |                            |               |                |               |          |     |             |
|                               |                              |                                          |                                                  |                                   |                                            |                            |               |                |               |          |     |             |
|                               |                              |                                          |                                                  |                                   |                                            |                            |               |                |               |          |     | L           |
|                               |                              |                                          |                                                  |                                   |                                            |                            |               |                |               |          |     |             |
|                               |                              |                                          |                                                  |                                   |                                            |                            |               | D              | ACE (1) (800) | 🖻 server | INS | <i>711.</i> |
|                               |                              |                                          |                                                  | $\checkmark O$                    | ¥ Y                                        |                            |               |                |               |          |     |             |
|                               |                              |                                          |                                                  |                                   |                                            |                            |               |                |               |          |     |             |
|                               |                              |                                          | 4                                                |                                   |                                            |                            |               |                |               |          |     |             |
|                               |                              |                                          |                                                  |                                   |                                            |                            |               |                |               |          |     |             |
|                               |                              |                                          |                                                  |                                   |                                            |                            |               |                |               |          |     |             |
|                               |                              |                                          |                                                  |                                   |                                            |                            |               |                |               |          |     |             |
|                               |                              |                                          |                                                  |                                   |                                            |                            |               |                |               |          |     |             |
|                               | 1                            |                                          |                                                  |                                   |                                            |                            |               |                |               |          |     |             |
|                               |                              |                                          |                                                  |                                   |                                            |                            |               |                |               |          |     |             |
|                               |                              |                                          |                                                  |                                   |                                            |                            |               |                |               |          |     |             |